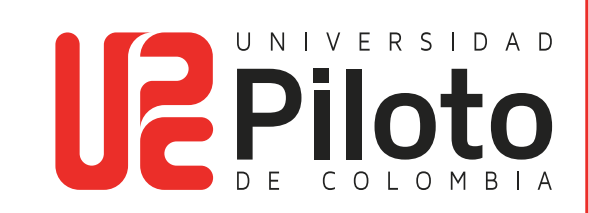

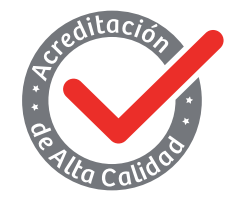

Resolución 018115 del 27 de septiembre de 2021

# MANUAL DE INSTALACIÓN DE VISIO MATLAB EN EQUIPOS PERSONALES

UNIVERSIDAD PILOTO DE COLOMBIA-2024

# Tabla de contenido

| 1. Objeto                                       | 3            |
|-------------------------------------------------|--------------|
| 2. Alcance                                      | 3            |
| 3. Procedimiento                                | 3            |
| 4. Beneficios                                   | 13           |
| 2. Alcance<br>3. Procedimiento<br>4. Beneficios | 3<br>3<br>13 |

# Tabla de imágenes

| Imagen 1 - Página de registro             | 4  |
|-------------------------------------------|----|
| Imagen 2 - Asignar contraseña             | 4  |
| Imagen 3 - Crear cuenta de MathWorks      | 5  |
| Imagen 4 - Correo de verificación         | 5  |
| Imagen 5 - Registro a la pagina           | 6  |
| Imagen 6 - Descarga y Serial de MATLAB    | 6  |
| Imagen 7 - Descarga MATLAB                | 7  |
| Imagen 8 - Inicio sesión en el instalador | 7  |
| Imagen 9 - Términos de licencia           | 8  |
| Imagen 10 - Verificación de licencia      | 8  |
| Imagen 11 - Productos MATHWORKS           | 9  |
| Imagen 12 - Finalización de instalación   | 10 |
| Imagen 13 - Inicio de sesión              | 11 |
| Imagen 14 - Programa MATLAB               | 11 |
| Imagen 15 - Beneficios MATLAB             | 12 |

## 1. OBJETO

Describir los pasos que se deben realizar para instalar el software MATLAB educacional en equipos personales de la comunidad Unipiloto.

### 2. ALCANCE

Este documento describe el procedimiento para realizar la instalación de MATLAB en equipos personales con sistema operativo Windows – MAC - LINUX por medio de la cuenta institucional, este beneficio incluye 5 licencias del software en mencion. Este manual aplica para estudiantes activos, egresados, docentes y administrativos de la Universidad Piloto de Colombia. La disponibilidad de esta licencia esta sujeta a la vigencia del convenio entre la Universidad Piloto de Colombia con MathWorks.

#### **3. PROCEDIMIENTO**

Para la instalación de MATLAB, debe realizar el siguiente procedimiento:

4.1. Para la instalación de MATLAB se debe contar con la cuenta institucional activa. Debe ingresar a la página principal de MathWorks (https://la.mathworks.com/login) y registrarse dando clic en el enlace señalado ¡Cree una!.

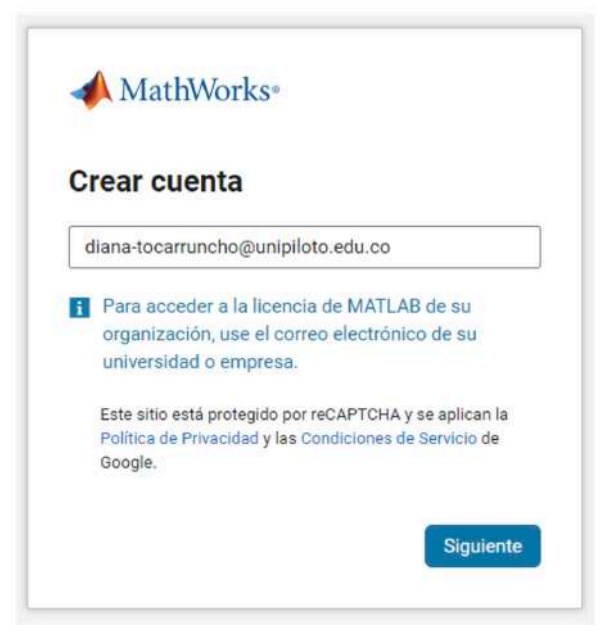

Imagen 1 Pagina de registro

4.2. Después de ingresar el correo institucional nos solicitara que asignemos una contraseña para la cuenta, damos en siguiente y debemos revisar la bandeja de correos de entrada o de spam del correo inscrito, donde deberá llegar un mensaje de verificación del remitente MathWorks service@account.mathworks.com allí nos enviaran un código para confirmar que es nuestra cuenta.

Luego procedemos a asignar una contraseña segura que incluya una mayúscula, un número y por lo menos seis caracteres, esta contraseña no es administrada por el centro de servicios de tecnología (CITIUS), si el usuario la olvida debe realizar el proceso de olvido de clave directamente en la página https://la.mathworks.com/login.

| diana-tocarruncho@unipiloto.ed | u.co |
|--------------------------------|------|
| Crear cuenta                   |      |
|                                | Ø    |
|                                | Ø    |

Imagen 2 Asignar contraseña

| service@account.mathworks.com                                                                                                    | ٢        | 6 Responder          | 4     |
|----------------------------------------------------------------------------------------------------|----------|----------------------|-------|
| Para 🔍 Diana Marcela Tocarruncho Peñuela                                                                                                    |          |                      |       |
| (i) Si hay problemas con el modo en que se muestra este mensaje, haga clic aquí para verlo en un explorador web.<br>Haga clic aquí para descargar imágenes. Para ayudarle a proteger su confidencialidad, Outlook ha impedido la descarga automática de al | gunas im | lågenes en este mens | saje. |

🙂 👆 Responder ↔ Responder a todos

Haga clic aquí con el botón

#### ¡Gracias por registrarse en MathWorks!

Para completar la configuración de su cuenta de MathWorks, utilice el siguiente código de veri-ficación de correo electrónico.

#### 944667

@ 2024 The MathWorks, Inc. | 3 Apple Hill Dr, Natick, MA 01760 USA | +1 508-647-7000

Imagen 3 Correo de verificación

| Verif                                       | icar correo electrónico                                                                                                    |
|---------------------------------------------|----------------------------------------------------------------------------------------------------|
| Introduz<br>tocarrur<br>correo e<br>deseado | cca el código que hemos enviado a diana-<br>ncho@unipiloto.edu.co. Si no ha recibido el<br>electrónico, compruebe la carpeta de correo no<br>o o inténtelo de nuevo. |
| <mark>13469</mark>                          | 6                                                                                                    |

Imagen 4 Ingresar código de verificación

4.3. Después debe registrarse con el correo institucional, seleccionar la ubicación y describir que rasgo tiene en la universidad (estudiante o docente). Es importante recordar que el dominio @upc.edu.co es para estudiantes y @unipiloto.edu.co para administrativos o docentes de planta. Luego de diligenciar sus datos, debe dar clic en el botón siguiente.

| Clear una c                         | uenta de madrivorks               |             |
|-------------------------------------|-----------------------------------|-------------|
| Necesitamos algo<br>cuenta.         | más de información para poder cor | nfigurar su |
| Nombre                              | Diana Marcela                     |             |
| Apellidos                           | Tocarruncho Peñuela               |             |
| Ubicación                           | Colombia                          | Ŷ           |
| ¿Qué rasgo le<br>describe mejor?    | Estudiante                        | ~           |
| Departamento                        | Otras ingenierias                 | ,           |
| ¿Qué describe<br>mejor su función?  | Estudiante (grado)                | Ŷ           |
| ¿Tiene al menos<br>13 años de edad? | Ves 🔿 No                          |             |

Imagen 5 Creación de la cuenta

4.4. Al finalizar el registro en MathWorks, ya se puede acceder al perfil donde se observará la licencia de MATLAB (Individual). En la siguiente imagen observamos un icono de descarga, representado con una flecha apuntando hacia abajo, donde debemos dar clic y así acceder al portal de descargas.

| ATLAB               |                                                                                                    |                                                                                                    | Certito d                                                       | r büsganda ör ayuda | ۱۱۱ 🕫 🖉 |
|---------------------|----------------------------------------------------------------------------------------------------|----------------------------------------------------------------------------------------------------|-----------------------------------------------------------------|---------------------|---------|
| Obtener ayuda       | >> Abre MATLAB Gritine                                                                                           |                                                                                                    | anatarar MATLAB                                                 |                     |         |
| Documentación       |                                                                                                    |                                                                                                    | 0                                                               |                     |         |
| MATLAB Answers      |                                                                                                    | C 2 Press                                                                                                    |                                                                 |                     |         |
| File Exchange       |                                                                                                    |                                                                                                    | A                                                               |                     |         |
| O Wdeos             |                                                                                                    | Aquí incontrarálios anthros y cargetas más recientes.<br>Abra MATLAIL Oshirc para allada contanado y impeziar. |                                                                 |                     |         |
| Aprender            |                                                                                                    |                                                                                                    |                                                                 |                     |         |
| 🚺 Pormación polítie |                                                                                                    |                                                                                                    |                                                                 |                     |         |
| 🟩 cody              | Formación online                                                                                                 |                                                                                                    |                                                                 |                     |         |
| ≡/ Nogs             |                                                                                                    | 5                                                                                                    | $\mathbf{x} = \mathbf{A} \setminus \mathbf{b}$                  |                     |         |
|                     | (Introducción a MATLAB (Español)<br>Acons Britade                                                                | Introducción a šimulink (inglés)<br>Accessi limitada                                                           | Fundamentos de MATLAB (Inglés)<br>El accies espre el 20/18/28/4 |                     |         |
|                     | indo                                                                                                    | Inicia                                                                                                    | Incio                                                           |                     |         |
|                     | Ver mits +                                                                                                    |                                                                                                    | Ver todos los cursos                                            |                     |         |
|                     |                                                                                                    |                                                                                                    |                                                                 |                     |         |
|                     |                                                                                                    |                                                                                                    |                                                                 |                     |         |
|                     |                                                                                                    |                                                                                                    |                                                                 |                     |         |
|                     | Control confirment   Manuscrimentation   Politics de provintient   These Lagrangians   Baseline de la géneration |                                                                                                    |                                                                 |                     |         |
|                     | # 1994-002a The Internet Aug.                                                                                    |                                                                                                    |                                                                 |                     |         |

Imagen 6 Descarga de Matlab

4.5. En el portal de descargas aparecerá una ventana en la cual usted descargar la última versión de MATLAB y Simulink R202a. El botón de descarga deberá desplegar las opciones y así seleccionar para que sistema operativo requiere el software en este caso utilizaremos la versión de Windows, como se evidencia en la siguiente imagen.

| MathWorks-                               |                         |     | DT                                                                         |
|------------------------------------------|-------------------------|-----|----------------------------------------------------------------------------|
| Descargas                                |                         |     |                                                                            |
| Preguntas frecuentes Ayuda para la insta | lación y las licencias  |     | 📞 Contactar con soporti                                                    |
| R2024a                                   |                         |     |                                                                            |
| Seleccionar versión                      | Decen:                  | v 1 | Acerca de R2024a                                                           |
| R20240                                   | Installer productos     |     | lotas de versión                                                           |
| Obtener productos de MATLAB y Simu       | link                    | F   | lequisitos del sistema                                                     |
|                                          | 6 10 C                  |     | -# R2024b Prerelease                                                       |
|                                          | Incluye R2024s Update 5 |     | Obtenga una vista previa de la próxima versión del producto y<br>pruébela. |
|                                          | Publicada: 12 Juli 2024 |     |                                                                            |

Imagen 7 Seleccionar sistema operativo y versión

4.6. Después de la descarga se abrirá el instalador automáticamente, si no se visualiza la imagen a continuación deberá ir a su carpeta de descarga y ejecutar el instalador descargado. En esta ventana tiene que ingresar su correo y contraseña creada en MathWorks.

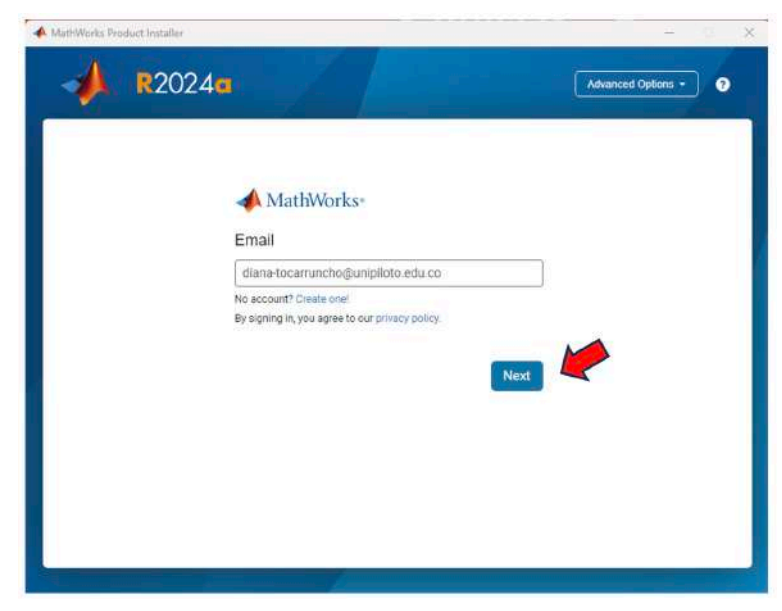

Imagen 8 Inicio sesión en el instalador

4.7. Después debe aceptar términos seleccionando la opción "Yes" y dar clic en siguiente "Next" para seguir con la instalación.

| L  | The MathWorks, Inc. Software License Agreement                                                                                                    |
|----|----------------------------------------------------------------------------------------------------|
|    | IMPORTANT NOTICE                                                                                                    |
|    | THIS IS THE SOFTWARE LICENSE AGREEMENT (THE "AGREEMENT") OF THE MATHWORKS, INC. ("MATHWORKS")<br>FOR THE PROGRAMS, THE PROGRAMS ARE LICENSED, NOT SOLD. READ THE TERMS AND CONDITIONS OF THIS<br>AGREEMENT CAREFULLY BEFORE COPYING, INSTALLING, OR USING THE PROGRAMS, FOR INFORMATION ABOUT<br>YOUR LICENSE OFFERING, CONSULT THE PROGRAM OFFERING GUIDE PRESENTED AFTER THE AGREEMENT. |
|    | THE AGREEMENT REPRESENTS THE ENTIRE AGREEMENT BETWEEN YOU (THE "LICENSEE") AND MATHWORKS<br>CONCERNING YOUR RIGHTS TO INSTALL AND USE THE PROGRAMS UNDER THE LICENSE OFFERING YOU<br>ACQUIRE.                                                                                                    |
|    | YOU MUST ACCEPT THE TERMS OF THIS AGREEMENT TO COPY, INSTALL, OR USE THE PROGRAMS. IF YOU DO NOT<br>ACCEPT THE LICENSE TERMS, THEN YOU MUST IMMEDIATELY STOP USING THE PROGRAMS.                                                                                                    |
|    | IF YOU TERMINATE THIS LICENSE FOR ANY REASON WITHIN THIRTY (30) DAYS OF PROGRAM DELIVERY (THE<br>"ACCEPTANCE PERIOD") YOU WILL RECEIVE A FULL REFUND FROM THE AUTHORIZED DISTRIBUTOR FROM<br>WHEN YOU ACCHIEPENT THE PROGRAMME, OF SPROM MATING ARKS FULL REFUND THE PROGRAM SUBJECT I Y                                                                                                  |
| Do | you accept the terms of the license agreement? • No Cancel                                                                                                    |
|    |                                                                                                    |

Imagen 9 Términos de licencia

4.8. Dar clic en siguiente "Next" para seguir con la instalación.

|            | DESTINATION       | PRODUCTS | OPTIONS                 | CONFIRMATIO |
|------------|-------------------|----------|-------------------------|-------------|
|            | 0                 | 0        | 0                       | 0           |
| Select lic | ense              |          |                         |             |
| License    | Label             |          | License Use and Option  | r.          |
| 41094660   | MATLAB (Individua | si)      | Academic - Total Headco | ount        |
|            |                   |          |                         |             |

Imagen 10 Verificación de licencia

4.9. Escoger el producto MATLAB y Simulink. Luego dar clic en siguiente "Next" para continuar con la instalación.

| <b>R</b> 20                                                                                                    | 24a                                                                                                    |          |              | Advanced Options               |
|----------------------------------------------------------------------------------------------------|----------------------------------------------------------------------------------------------------|----------|--------------|--------------------------------|
| ICENSING                                                                                                    | DESTINATION                                                                                                    | PRODUCTS | OPTIONS      | CONFIRMATIO                    |
| 0                                                                                                    |                                                                                                    |          | 0            | 0                              |
|                                                                                                    | Select All<br>MATLAB                                                                                                  |          |              |                                |
|                                                                                                    | Simulink<br>SG Toolbox                                                                                                |          |              |                                |
|                                                                                                    | Aerospace Blockset                                                                                                    |          |              |                                |
|                                                                                                    | Aerospace Ioolbox<br>Antenna Toolbox                                                                                  |          |              |                                |
|                                                                                                    | Audio Toolbox                                                                                                    |          |              |                                |
|                                                                                                    | Automated Driving Toolbox<br>AUTOSAR Blockset                                                                         |          |              |                                |
|                                                                                                    | Biginformatics Toolbox                                                                                                |          |              |                                |
| Product Installe                                                                                                    | 24-                                                                                                    |          |              | -                              |
| Product Installe                                                                                                    | 24                                                                                                    |          | 071045       | - Advanced Options             |
| Product Instatle<br>R2C                                                                                                    | 24a<br>DESTINATION                                                                                                    | PRODUCTS | OPTIONS<br>O | Advanced Ophons<br>CONFIRMATIC |
| Product Installe<br>R2CC<br>LICENSING<br>LICENS<br>LICENS<br>LICENS<br>LICENS<br>Confi<br>LICENS<br>Confi<br>LICENS<br>2000<br>PRODUCTION | 24<br>DESTINATION<br>C<br>rm selections<br>ING<br>60 - MATLAB (Individual)<br>ATION<br>rem Files/MATLAB/R2024a<br>CTS | PRODUCTS | OPTIONS      | Advanced Options               |

Imagen 11 Productos MATHWORKS

4.10. En este punto ya hemos instalado MATLAB, le damos clic en cerrar "Close".

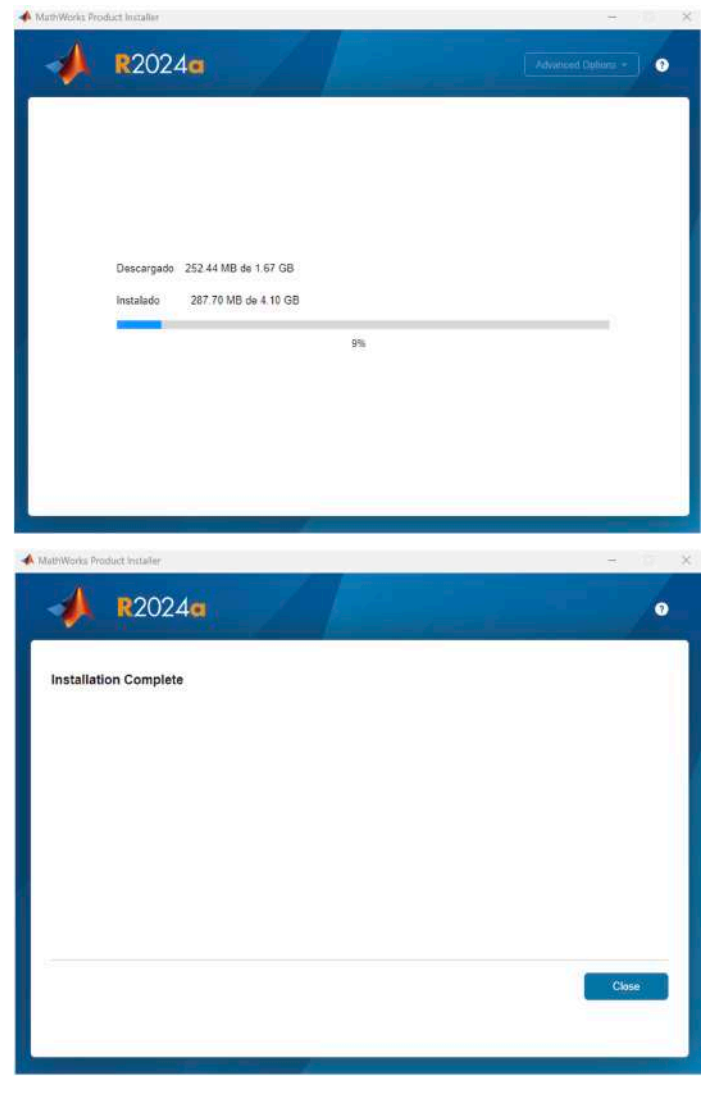

Imagen 12 Finalización de instalación.

4.11. Al cerrar la instalación, tendrá que ejecutar Matlab en su computador, tendrá que loguearse con la cuenta anteriormente creada.

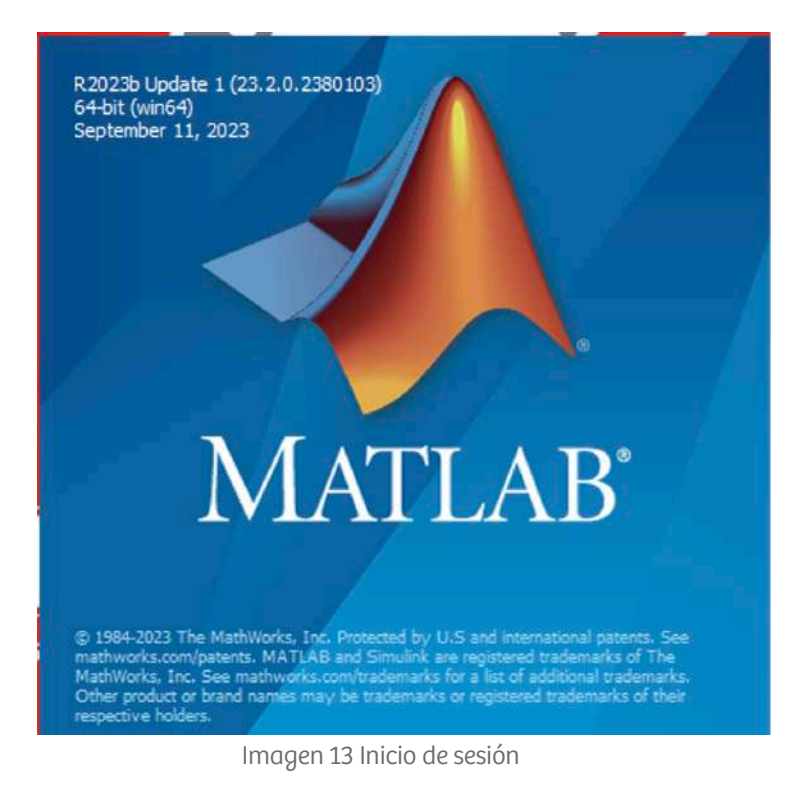

4.12. Luego de ingresar con nuestra cuenta se abre el programa, el cual se licenciará mediante el ingreso del correo y contraseña ingresada en MathWorks, después de esto podrá hacer uso de la aplicación de MatLab.

| HOME PLOTS APPS                                            | (7) - <b>6</b>                                                                                                    | Search Documentation | 🕫 🧍 Leonardo Andres * |
|------------------------------------------------------------|----------------------------------------------------------------------------------------------------|----------------------|-----------------------|
| New New New Com Compare Import Clear<br>Script Live Script | Die Vindeler Of Analyse Code Of Analyse Code Of Analyse Co |                      | Ŧ                     |
| 🗢 🗣 🔟 🚰 🚝 🗧 + C. + Usen + sanatiči + OneDrive              | Universidad Rilsto da Colombia + Documenta + MATEAE                                                                                                    |                      | • 0                   |
| Current Folder (2)                                         | Command Window                                                                                                    | Workspace            |                       |
| Details v                                                  | 25 0 5 5 5 5 5 5 5 5 5 5 5 5 5 5 5 5 5 5                                                                                                    | μi ε                 | 0                     |

Imagen 14 Programa MATLAB

### **4.BENEFICIOS**

Adicional a la licencia encontramos más beneficios en nuestra cuenta de MATHWORKS, en la siguiente imagen se evidencian 5 de ellos.

| Widthworks Prosector                                           | Soluciones Educación | s opporte comunicate Event | 55              |                          |  | MATCAD      |
|----------------------------------------------------------------|----------------------|----------------------------|-----------------|--------------------------|--|-------------|
| MathWorks Account                                              |                      |                            |                 | Buscar MathWorks.com     |  |             |
| Mi cuenta Perfil • Ajustes de seguridad •                      | Presupuestos Pedidos | Perfil de la comunidad     |                 |                          |  |             |
| DT                                                             | Mi software          |                            |                 |                          |  |             |
|                                                                | Licencia             | Etiqueta                   | Opción          | Uso Acciones de licencia |  | de licencia |
| Diana Marcela Tocarrunch                                       | 41094660             | MATLAB (Individual)        | Total Headcount | Academic                 |  | *           |
|                                                                | Asociar una lie      | cencia adicional           |                 |                          |  |             |
| AATLAB                                                         | (+) Obtener una v    | ersión de nrueba           |                 |                          |  |             |
| MATLAB Drive                                                   | C Obtenet and P      | involution and production  |                 |                          |  |             |
| Ais cursos                                                     |                      |                            |                 |                          |  |             |
| support Cases                                                  |                      |                            |                 |                          |  |             |
| nformes de fallos                                              |                      |                            |                 |                          |  |             |
| Acuerdo de servicia A                                          |                      |                            |                 |                          |  |             |
| atest Product F B                                              |                      |                            |                 |                          |  |             |
| Explore the newess reveaue of YCTLAB and<br>Simulink products. |                      |                            |                 |                          |  |             |
| D                                                              |                      |                            |                 |                          |  |             |

Imagen 15 Beneficios MATLAB

- A. MATLAB Drive: Ofrece una ubicación común de almacenamiento en la nube de 5 GB para sus archivos de MATLAB.
- B. Mis Cursos: En este curso de MATLAB aprenderás aplicar este lenguaje de programación, para llevar a cabo la manipulación de matrices, el trazado de funciones y datos, la implementación de algoritmos, la creación de interfaces de usuario y la interacción con programas escritos en otros lenguajes.

C. Solicitudes de Servicio: Ofrece acceso al servicio al técnico para soluciones de fallos en el programa.

D. nforme de fallos: Ofrece hacer un informe sobre un fallo no solucionado por las solicitudes de servicio de MATHWORKS.